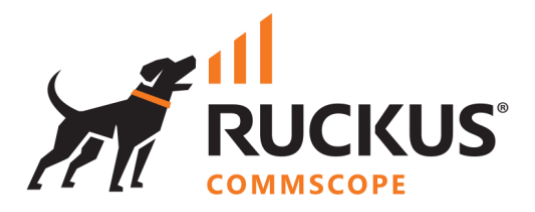

# **Deployment Guide**

**RWG - Microsegmentation Step-by-Step Configuration** 

June 2023

Rev. 1

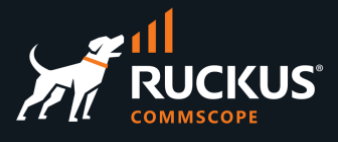

## **Table of Contents**

| Changes                                                      |
|--------------------------------------------------------------|
| INTENDED AUDIENCE                                            |
| OBJECTIVES                                                   |
| TEST BED                                                     |
| Test Components                                              |
| Test Topology                                                |
| CONFIGURATION                                                |
| Step 1 - Verify that the vSZ Instance is Adopted and in Sync |
| Step 2 – Verify that the ICX Switch is Adopted and in Sync   |
| Step 3 – VLAN Interfaces                                     |
| Step 4 – Network Addresses                                   |
| Step 5 – Enable the NAT Entry in RWG10                       |
| Architecture Recap                                           |
| Step 6 – Switch Port Profiles                                |
| Step 7 – Check the RADIUS Realm in SmartZone15               |
| SmartZone in a Remote Location                               |
| Step 8 - RADIUS Realms in RWG                                |
| Step 9 - WLAN Configuration                                  |
| TESTING MICROSEGMENTATION                                    |
| RWG Policies Overview                                        |
| Using the Search Tool                                        |
| Ping Test                                                    |
| Disable the Block Subnets Rule                               |
| TROUBLESHOOTING                                              |
| The Wireless Client Does Not Associate to the 802.1x SSID27  |
| The Wireless Client Does Receive an IP Adddress              |
| There is No Internet Connectivity                            |
| CONCLUSION                                                   |

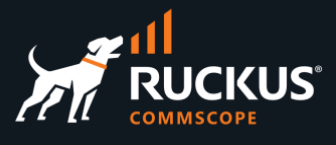

## **Changes in Revision 1**

- Minor corrections.
- Added new troubleshooting technique VLAN ID 4095 needs to be configured on ESXi.
- Added note about NAT and private networks defined by RFC 1918.
- Added details around non-proxy zones.

## **Intended Audience**

This document is a step-by-step guide on how to configure microsegmentation using RWG.

The audience for this document is System Engineers who want to deploy the RUCKUS WAN Gateway (RWG) for L2/L3 microsegmentation using regular VLANs configured in the ICX switches, SmartZone controllers and access points. It is expected that the reader possesses a working knowledge on ICX switches and SmartZone, RADIUS, routing, and security concepts.

For more information on how to configure RUCKUS products, please refer to the appropriate RUCKUS user guide available on the RUCKUS support site at <a href="https://support.ruckuswireless.com/">https://support.ruckuswireless.com/</a>

The RWG documentation is embedded into the product. You can access the embedded documentation at <u>https://{your RWG\_IP\_address}/admin/manual/help\_online</u>

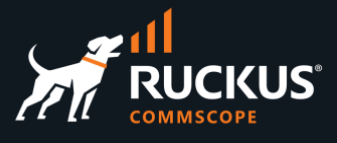

## **Objectives**

Deploy and test a L2/L3 microsegmentation solution using ICX switches and SmartZone controllers with the following features:

- The wireless clients will connect to an unsecure SSID configured with 802.1x and MAC Bypass.
- No portals will be presented to the client, and they will have full internet access.
- Each wireless client will be placed in a separate VLAN and IP subnet.
- The wireless clients will be isolated no traffic will be allowed from one client to another.

## Test Bed

#### **Test Components**

The following components were used for the examples and tests described in this document:

#### Virtual SmartZone High-Scale (sw version 6.1.0.0.935)

- VM running in an Intel NUC mini-PC, using only one interface.
- Besides the Staging Zone, only one zone is configured (named Solar System)
- One R550 is onboarded and online in zone Solar System (fw version 6.1.0.0.1595)
- No wlans are configured.

#### ICX 7150C12-POE (sw version 9.0.10d, routing code)

- Before adoption by RWG, the only configurations were:
- The interface ve1 was created.
- DHCP-client was enabled for virtual interfaces (using ip dhcp-client ve default)
- A read-only SNMP community string was added (using snmp-community public ro)

#### RWG (build 14.065)

- Bare-metal installation in a Qotom 4-LAN mini-PC with 8GB RAM and 128GB SSD (Q190G4U-S02)
- Installed a non-wildcard SSL certificate from Let's Encrypt US
- The vSZ instance and the ICX switch are adopted and in sync.

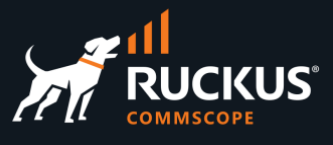

## **Test Topology**

In this test topology, the Qotom mini server running RWG uses interface **igb0** to connect to a Xfinity router. By default, igb0 is pre-configured as a DHCP client, and igb3 is pre-configured as a DHCP server.

Note that this is a test scenario - igb0 received a private IP address. In production networks, the server running RWG is generally connected to an ISP that provides a public IP address directly to the igb0 interface.

igb3 comes pre-configured with IP address 192.168.5.1/24.

The ICX switch, vSZ instance and R500 received their IP addresses from the DHCP server configured at igb3 in RWG.

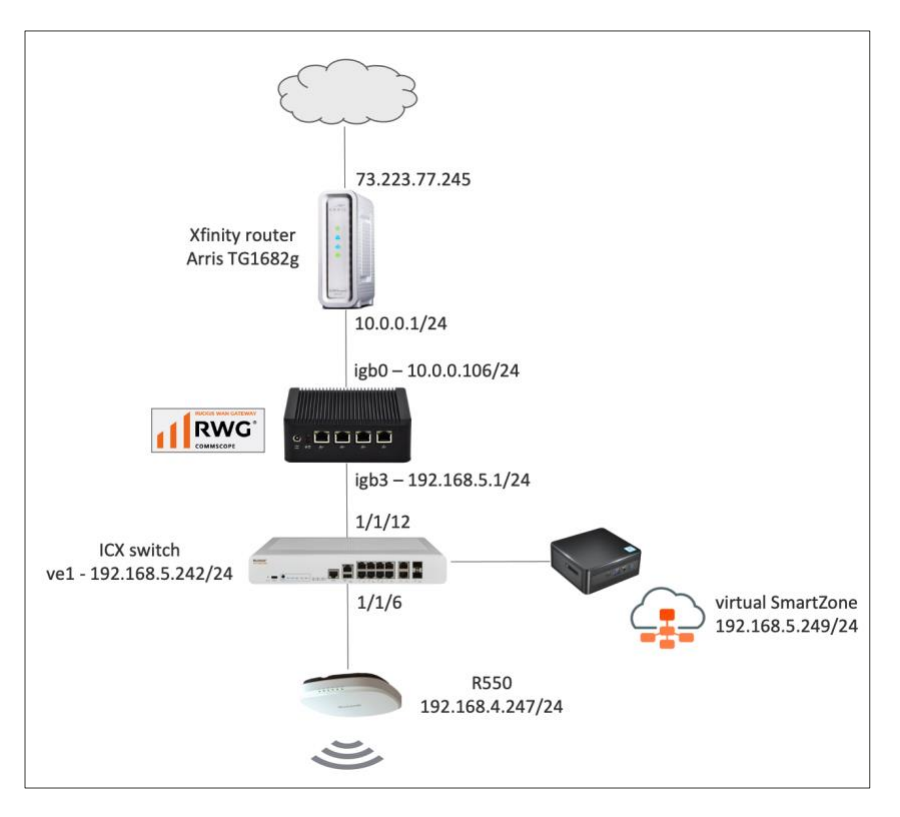

FIGURE 1 – TEST TOPOLOGY

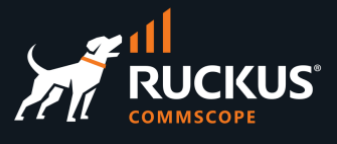

## Configuration

### Step 1 - Verify that the vSZ Instance is Adopted and in Sync

Navigate to **Network/Wireless** and to check the status of the vSZ instance. It should be online and in sync. Scroll down to see the discovered access point and zones. The access point should also be online.

| WL   | AN Cont         | rollers          |                    |                                                            |                        |                            |                  |                  |          |              |                                |                        |           |                        |
|------|-----------------|------------------|--------------------|------------------------------------------------------------|------------------------|----------------------------|------------------|------------------|----------|--------------|--------------------------------|------------------------|-----------|------------------------|
|      | Name 🛆          | Online           | Туре               | Host                                                       | Monitoring             | Config sync status         | WLANs            | Locati<br>events | ion<br>s | Model        | Version                        | Access Points          |           | Monitoring<br>interval |
|      | vSZ-<br>6100395 | $\oslash$        | Ruckus<br>SmartZon | 192.168.5.249<br>e                                         | 1                      | Ø 01/05/2023 10:34 AM      |                  |                  |          | vSZ-H        | 6.1.0.0.935                    | R550[34:20:e3:         | 28:0d:a0] | 10                     |
| Acce | ess Points      | 5                |                    |                                                            |                        |                            |                  |                  |          |              |                                |                        |           |                        |
|      | Name 🛆          | Online           | Controller         | AP Zone<br>Profile                                         | IP                     | MAC                        | Clients          | 2.4GHz           | 5GHz     | State        | Uptime                         | Last seen              | Model     | Version                |
|      | R550            | 0                | vSZ-<br>6100395    | Default Solar<br>AP System<br>Profile<br>[Solar<br>System] | <b>Q</b> 192.168.5.247 | <b>Q</b> 34:20:e3:28:0d:a0 | 3                | 10               | 56       | Connect      | t 9 hours<br>and 55<br>minutes | 01/05/2023<br>08:22 PM | R550      | 6.1.0.0.1595           |
| Acce | ess Point       | Zones            |                    |                                                            |                        |                            |                  |                  |          |              |                                |                        |           |                        |
|      | Name            | $\bigtriangleup$ | Controller         | Access                                                     | Points                 | AP Profiles                |                  |                  |          | Enab         | le DFS channe                  | els                    | 5GHz cha  | nnel width             |
|      | Solar Sys       | stem             | √SZ-610039         | 5 R550[3                                                   | 4:20:e3:28:0d:a0]      | Default AP Pr              | rofile (Solar Sy | /stem]           |          | $\checkmark$ |                                |                        | 20 MHz    |                        |
|      | Staging         | Zone             | √SZ-610039         | 5                                                          | -                      |                            | -                |                  |          | ~            |                                |                        | 20 MHz    |                        |

#### FIGURE 2 – SMARTZONE IS ONLINE AND IN SYNC

For details on how to adopt devices, please refer to the slide deck **RWG Adoption of Devices**.

## Step 2 – Verify that the ICX Switch is Adopted and in Sync

Navigate to **Network/Wired** to check the status of the ICX switch. It should be online and in sync.

| Swit | Switches       |           |                         |               |            |                       |                 |                                  |                         |                                                                                 |              |                        |  |
|------|----------------|-----------|-------------------------|---------------|------------|-----------------------|-----------------|----------------------------------|-------------------------|---------------------------------------------------------------------------------|--------------|------------------------|--|
|      | Name 🛆         | Online    | Туре                    | Host          | Monitoring | Config sync status    | Location events | Model                            | Version                 | Ports                                                                           | Pms<br>rooms | Monitoring<br>interval |  |
|      | ICX 7150-<br>B | $\oslash$ | Ruckus<br>ICX<br>Switch | 192.168.5.242 | 2          | Ø 01/05/2023 10:47 AM |                 | Stackable<br>ICX7150-<br>C12-POE | Version<br>09.0.10dT213 | GigabitEthernet]/1/2,<br>GigabitEthernet]/1/3,<br>GigabitEthernet]/1/4,<br>(16) | -            | 10                     |  |

FIGURE 3 – ICX IS ONLINE AND IN SYNC

For details on how to adopt devices, please refer to the slide deck **RWG Adoption of Devices**.

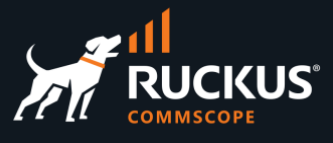

#### Step 3 – VLAN Interfaces

RWG supports IEEE 802.1Q VLANs with up to 4094 VLAN IDs. For further scalability, Q-in-Q is also supported.

No VLAN interfaces are created in RWG by default. A VLAN interface can include just one VLAN ID, or a range of VLAN IDs. You can also configure how many IP subnets each VLAN ID can support. Let's create a range of VLAN interfaces in RWG, then push the VLANs to the ICX switch.

Navigate to Network/LAN, and click Create New in the VLAN Interfaces section:

| VLAN Interfaces Create |        |                                |                |        |           |        |               |           |                      |       |  |
|------------------------|--------|--------------------------------|----------------|--------|-----------|--------|---------------|-----------|----------------------|-------|--|
|                        | Name 🛆 | Physical Interface $	riangleq$ | Service VLAN 🛆 | Parent | VLAN IDs  | I-SIDs | Autoincrement | Addresses | Switch Port Profiles | WLANs |  |
|                        |        |                                |                |        | No Entrie | 25     |               |           |                      |       |  |
| 0 Found                | b      |                                |                |        |           |        |               |           |                      |       |  |

#### FIGURE 4 – CREATE NEW VLAN INTERFACE

Enter the following information:

- Name: Enter a name for the VLAN interface. Here, we used Onboard VLANs.
- **Physical Interface**: select the RWG physical interface that is connected to the ICX switch. It is **igb3** in our test bed.
- VLAN IDs: Enter the first VLAN ID of the range. Here, we entered **300**.
- Autoincrement: The options are none, per-subnet, and per-IP. Select per-subnet.
- Ratio: Enter 1. This will allow only one subnet per VLAN. This a typical configuration for MDU use cases.

| Create VLAN Interface  |                                                                  |                      |
|------------------------|------------------------------------------------------------------|----------------------|
| Name                   | Onboard VLANs                                                    |                      |
| Note                   |                                                                  |                      |
| Parent (Hide)          |                                                                  |                      |
| Physical Interface     | igb3  v parent physical Ethernet interface                       |                      |
| Service VLAN           | - select - v Q-in-Q parent VLAN interface                        |                      |
| Tags (Hide)            |                                                                  |                      |
| VLAN IDs               | 300 ‡                                                            | first 802.1Q VID     |
| I-SIDs                 |                                                                  | first SPBM I-SID ass |
| Autoincrement          | per-subnet   auto-increment L2 w/ L3   n tags = (subnets / ratio | ) ~                  |
| Ratio                  | 1                                                                | number of autoincr   |
| Networks (Hide)        |                                                                  |                      |
| Addresses              | Select All   None   Reset Management LAN                         |                      |
|                        | addresses assigned to this VLAN                                  |                      |
| Infrastructure (Hide)  |                                                                  |                      |
| Switch Port Profiles   |                                                                  |                      |
| WLANS                  | no options WLANs that utilize this VLAN for dynamic VLAN assign  | ments                |
| Conference Tool (Hide) |                                                                  |                      |
| Conference options     | no options                                                       |                      |
| Create Cancel          |                                                                  |                      |

FIGURE 5 – CREATE VLAN INTERFACE

Click **Create** to finish.

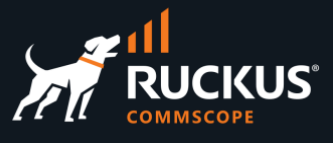

#### Step 4 – Network Addresses

In this step we will create the IP subnets which will be associated to the VLANs. When we configured the VLAN interface, we defined that there will be a 1:1 relationship between VLANs and IP subnets. The IP subnets are created using **Network Addresses**.

A network address entry can include only one IP address, or a range of IP subnets. Then the network address can be associated to a VLAN interface. We can also define that a DHCP scope will be automatically created for each IP subnet. Navigate to **Network/LAN**, and click **Create New** in the **Network Addresses** section:

| Netwo   | rk Addresses   |                  |          |                |                | Zend GARP 🔇 | 🕽 Refresh 🔀 Expo | ort 🛷 Batch | 💠 Zoom  ? Help | 🔍 Sea | rch 🔘 C | reate New |
|---------|----------------|------------------|----------|----------------|----------------|-------------|------------------|-------------|----------------|-------|---------|-----------|
|         | Name           | $\bigtriangleup$ | Primary  | IPv6 PD Uplink | IP             | Ethernet    | VLAN             | OpenVPN     |                |       |         |           |
|         | Management LAN |                  | <b>V</b> |                | 192.168.5.1/24 | igb3        |                  |             |                | Edit  | Delete  | Show      |
| 1 Found |                |                  |          |                |                |             |                  |             |                |       |         |           |

FIGURE 6 – CREATE NEW NETWORK ADDRESS

Note: The network address for the Management LAN entry is created in RWG during the installation.

Enter the following information:

- Name: Enter a name for the network address. Here, we used Onboard Addresses.
- Ethernet: Do not select any interface, otherwise there will be a conflict with the VLAN selection.
- VLAN: Select the Onboard VLANs interface created earlier.
- IP: Enter 20.0.0.1/30. That will be the first address of the first subnet. A /30 subnet has only four IP addresses hosts, and two are available for hosts.
- Autoincrement: Enter 64. That will result in 64 IP subnets being created.
- Create DHCP Pool: Enable the checkbox to create one DHCP pool for each IP subnet.

| Create Network Address |                                                                    |
|------------------------|--------------------------------------------------------------------|
| Name                   | Onboard Addresses                                                  |
| Note                   |                                                                    |
| Interface (Hide)       |                                                                    |
| Ethernet               | - select - v interface to configure address(es) with               |
| VLAN                   | Onboard VLANs VLAN to configure address(es) with                   |
| OpenVPN                | - select - OpenVPN server to assign address(es) with               |
| Addresses (Hide)       |                                                                    |
| Primary                | rimary and first configured subnet on the interface/VLAN           |
| IP                     | 20.0.0.1/30                                                        |
| IPv6 PD Uplink         | - select - Vplink which will provide the IPv6 Prefix Delegation(PD |
| Autoincrement          | 64                                                                 |
| Span                   | 1                                                                  |
| Provisioning (Hide)    |                                                                    |
| Create DHCP Pool       | automatically configure a DHCP pool for entire subnet(s)           |
| IP Group               | - None - v assign this network to an IP Group                      |
| Create Cancel          |                                                                    |

FIGURE 7 – CREATE NETWORK ADDRESS

Click **Create** to finish.

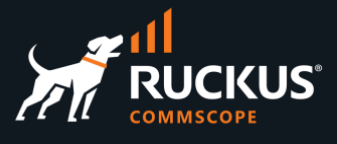

## Step 4b – Check VLAN Interfaces and Network Addresses

In the **Network Addresses** section, the Onboard Addresses entry shows the IP subnet range from 20.0.0.1/30 to 20.0.0.253/30. That includes 64 subnets (each /30 subnet has 4 addresses).

Click the **Refresh** button under the **VLAN Interfaces** section. You will see a range of 64 VLAN IDs from 300 to 363. Start a SSH session to RWG and use the command ifconfig to see the interfaces.

The sample below shows vlan 300 and vlan 301. Note the starting IP address for the subnets in each VLAN.

|         |                  |           |         |         |          |                   |               |                       |          |                                     |    | marcelo@rwg-home ~]\$ ifconfig vlan300<br>lan300: flags=8843 <up_broadcast_running_simplex_muuticast> metric</up_broadcast_running_simplex_muuticast>                                                                               |
|---------|------------------|-----------|---------|---------|----------|-------------------|---------------|-----------------------|----------|-------------------------------------|----|----------------------------------------------------------------------------------------------------|
|         | N Interface      | Physical  | Se      | rvice _ | Parent   | VLAN              | ŀ             | Autoincremer          | t Addres | efresh Export<br>Switch<br>ses Port | ØE | <pre>options=4600003<rxcsum,txcsum,rxcsum_ipv6,txcsum_ipv6,nomah<br>ether ac:1fi6b:74:0c:5b<br/>inet 20.0.0.1 netmask 0xffffffc broadcast 20.0.0.3<br/>groups: vlan nat refl</rxcsum,txcsum,rxcsum_ipv6,txcsum_ipv6,nomah<br></pre> |
|         |                  | Interface | VL      | AN      |          | IDS               | SIDs          |                       |          | Profiles                            |    | vlan: 300 vlanproto: 802.1q vlanpcp: 0 parent interface: ig                                                                                                    |
|         | Onboard<br>VLANs | igb3      |         |         | igb3     | 300 -<br>363 (64) |               | 1 tags per-<br>subnet | Onboa    | rd -                                |    | media: Ethernet autoselect (1000base⊺ <full-duplex>)<br/>status: active</full-duplex>                                                                                                    |
| l Found | d<br>vork Addre  | sses      |         |         |          |                   |               | 2 Send                | IGARP 🕻  | efresh 🛃 Export                     | 0E | marcelo@rwg-home ~]\$ if config Vlan301<br>lan301: flags=8843 <up,broadcast,running,simplex,multicast> metric (</up,broadcast,running,simplex,multicast>                                                                            |
|         | Name             | $\Delta$  | Primary | IPv6 P  | D Uplink | IP                |               |                       | Ethernet | VLAN                                |    | options=4600003 <rxcsum,txcsum,rxcsum_ipv6,txcsum_ipv6,nomap></rxcsum,txcsum,rxcsum_ipv6,txcsum_ipv6,nomap>                                                                                                    |
|         | Managemer        | nt LAN    | 13      |         |          | 192.168.5         | 3/24          |                       | igb3     |                                     |    | inet 20.0.0.5 netmask 0xfffffffc broadcast 20.0.0.7                                                                                                    |
|         | Onboard Ad       | dresses   | 123     |         |          | 20.0.0.1/         | 50 - 20.0.0.2 | 53/30 (64)            |          | Onboard VLAN                        | s  | groups: vlan                                                                                                    |
| 2 Foun  | d                |           |         |         |          |                   |               |                       |          |                                     |    | vlan: 301 vlanproto: 802.1q vlanpcp: 0 parent interface: igt<br>media: Ethernet autoselect (1000baseT <full-duplex>)<br/>status: active</full-duplex>                                                                               |
|         |                  |           |         |         |          |                   |               |                       |          |                                     |    | nd6 options=9 <performnud, ifdisabled=""></performnud,>                                                                                                    |

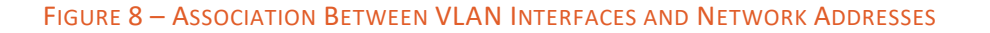

## Step 4c – Check DHCP Pools in RWG

Navigate to **Services/DHCP** to see the entries for the DHCP pools created by RWG:

| DHCP P  | ools              |                  |              |               |          |              | E     | 🗟 Columns 십 Refresh 🔀 Export 🛷 Batch |
|---------|-------------------|------------------|--------------|---------------|----------|--------------|-------|--------------------------------------|
|         | Name              | $\bigtriangleup$ | Start IP     | End IP        | Reserved | Option Group | Class | Network                              |
|         | Management LAN    |                  | 192.168.5.10 | 192.168.5.254 |          |              | -     | Ethernet igb3                        |
|         | Onboard Addresses |                  | 20.0.0.2     | 20.0.0.254    | -        | -            | -     | VLAN "Onboard VLANs (300 – 363)      |
| 2 Found |                   |                  |              |               |          |              |       |                                      |

#### FIGURE 9 – DHCP POOLS

That entry **Onboard Address** is a collection of pools. To see the details, you need to open a SSH session to RWG. We will do that in the next section.

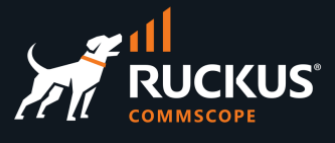

## Step 4d – Check the DHCP Pools in RWG

You can also check the DHCP pools created by RWG for VLAN 300. Open a SSH session to RWG and use the following commands:

ifconfig vlan300 (to see the entry for VLAN 300)

cat /etc/dhcpd.conf (to see the entire DHCP server daemon configuration file)

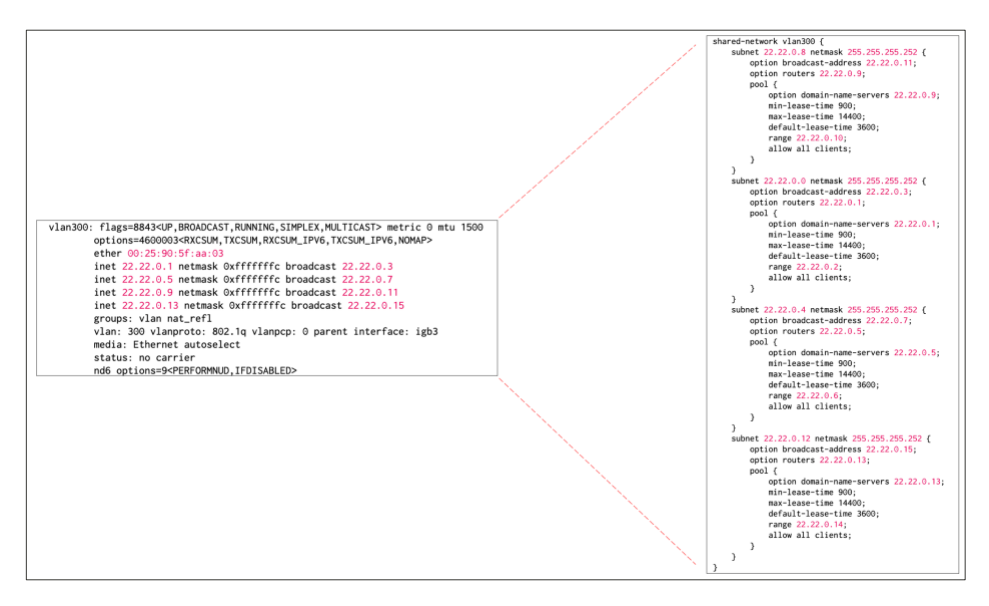

FIGURE 10 – DHCP CONFIGURATION FILE

#### Step 5 – Enable the NAT Entry in RWG

RWG is a router, and it uses NAT to map its local private address to the RWG uplink – which normally uses a public IP address (in our tests it also uses a private IP address), otherwise the internal networks will not have Internet access.

When a new subnet is created, RWG creates a new NAT entry automatically, but keeps it disabled. You need to enable it manually. To enable NAT for the **Onboard Address** entry we created earlier, navigate to **Network/NAT**, and click **Edit** in the entry **Disable NAT on "Onboard Addresses":** 

| NATs |                                      |                  |         |          |        | Columns     | 🕻 Refresh 🔀 Export 🛷 B | latch 💠 Zoom 💡 Helj | o 🔍 Sean | ch 🛈 C | reate New |
|------|--------------------------------------|------------------|---------|----------|--------|-------------|------------------------|---------------------|----------|--------|-----------|
|      | Name                                 | $\bigtriangleup$ | Uplinks | Start IP | End IP | Static port | Addresses              | Static Routes       |          |        |           |
|      | 20221012202423_add_explicit_nat_rule |                  | Uplink  | -        | -      |             | Management LAN         | -                   | Edit     | Delete | Show      |
|      | Disable NAT on "Onboard Addresses"   |                  | -       | -        | -      |             | Onboard Addresses      | -                   | Edit     | Delete | Show      |

#### FIGURE 11 - EDIT A NAT ENTRY

**Note**: A NAT entry will not be created for the private subnets defined by RFC 1918 (10.0.0.0/8, 172.16.0.0/12 and 192.168.0.0/16). RWG will automatically enable NAT for those subnets, even without a NAT entry showing in the NAT scaffold.

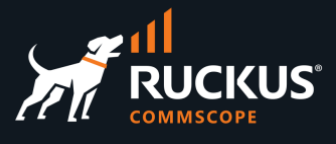

Enter the following information:

- Name: Change the name to NAT on "Onboard Addresses"
- Uplinks: Check Uplink
- Addresses: Make sure Onboard Addresses is selected. It shows at the right of the blank field.

| Update Disable NAT on "On     | board Addresses"                                                                                   |
|-------------------------------|----------------------------------------------------------------------------------------------------|
| Name                          | NAT on "Onboard Addresses"                                                                         |
| Note                          |                                                                                                    |
| WAN Translation (Hide)        |                                                                                                    |
| Uplinks                       | Select All   None   Reset                                                                          |
|                               | uplinks to perform NAT through (none to disable NAT for selected subnets)                          |
| Reverse NAT (not recommended) | Cause traffic sent via selected Uplink to be NAT'd to the first IP of the selected Address (not re |
| IP Adjustments (optional)     | (Hide)                                                                                             |
| Start IP                      | first WAN IP to NAT to                                                                             |
| End IP                        | last WAN IP to NAT to                                                                              |
| Static port                   | retain packet source port - "cone" instead of "symmetric NAT" (not recommended)                    |
| Subnets (Hide)                |                                                                                                    |
| Addresses                     | Onboard Addresses                                                                                  |
| Static Routes                 | no options routed subnets to perform NAT for                                                       |
| Update Cancel                 |                                                                                                    |

#### FIGURE 12 - UPDATING THE NAT ENTRY

Click **Update** to finish.

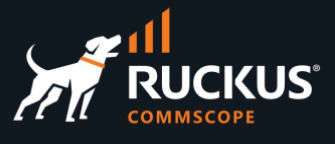

## **Architecture Recap**

When a wireless client associates to a WLAN configured with 802.1x and MAC bypass, the access point sends an authorization request to the RADIUS server running in RWG. The RADIUS server responds with a message that contains the VLAN tag that will be used for the wireless client traffic when it is forwarded across the switch ports.

The exact VLAN tag is determined by an algorithm used by the internal NAC in RWG, but it will ultimately come from the VLAN range that we defined earlier. Therefore, the switch ports used to forward the traffic (1/1/6 and 1/1/12) need to be pre-configured as tagged interfaces with all VLAN IDs defined in the VLAN range.

No configuration is required in the access point's ethernet interface, because by default, all RUCKUS access points come with the ethernet interface already configured as tagged (trunk) ports for all VLANs.

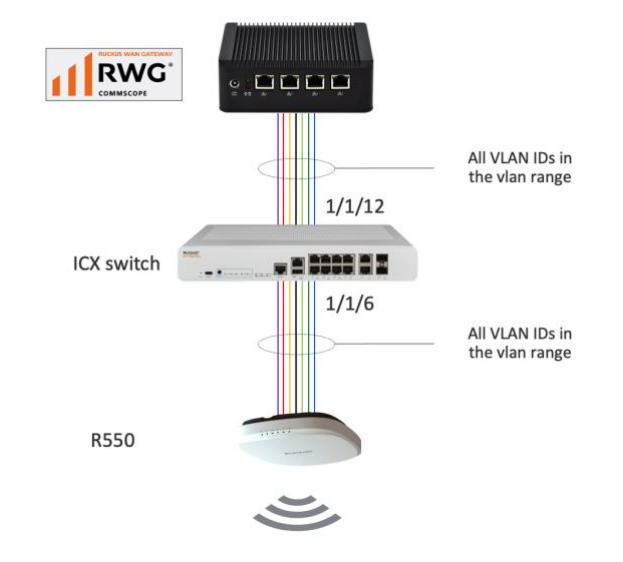

FIGURE 13 – VLANS WITH TAGGED INTERFACES IN THE ICX SWITCH

RWG includes a RADIUS server, and it acts as a NAC (Network Admission Control) server to assign VLANs dynamically to wired or wireless clients. As mentioned before, the WLANs use 802.1x Mac Bypass to send an authentication request to the RADIUS server. The RADIUS response sent by RWG includes the VLAN Tag Assignment (VTA) in the **Access-Accept** response.

Initially, the access point will use the native VLAN (normally VLAN 1) to send the RADIUS request to RWG. The RADIUS response also uses the native VLAN. After the access point receives the response with the VTA, it starts forwarding the traffic for the end-user device using the VLAN defined in the VTA.

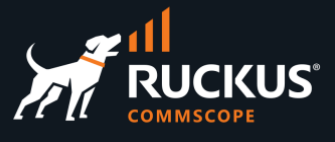

The following diagram shows the entire process:

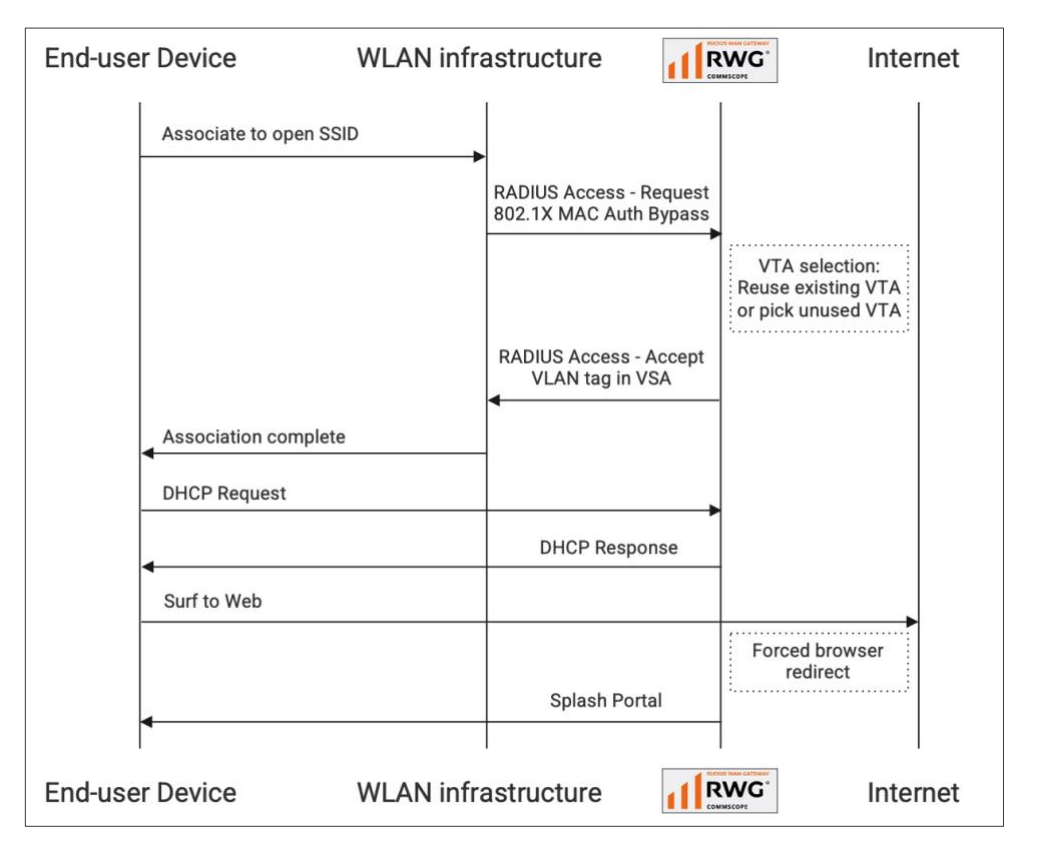

FIGURE 14 – DYNAMIC VLAN ASSIGNMENT PROCESS FLOW

#### **Step 6 – Switch Port Profiles**

**Switch Port Profiles** are used to assign switch ports to VLANs. When a switch is adopted, RWG creates the **Default** port profile, which contains all ports, without any VLAN association:

| Swit   | ch Port | Profiles |                                                                                 |                     |        |                   |                 |                  |
|--------|---------|----------|---------------------------------------------------------------------------------|---------------------|--------|-------------------|-----------------|------------------|
|        | Name    | Default  | Ports                                                                           | Media<br>converters | RADIUS | Tagged<br>VLAN(s) | Routed<br>VLANs | Untagged<br>VLAN |
|        | Default |          | GigabitEthernet1/1/2,<br>GigabitEthernet1/1/3,<br>GigabitEthernet1/1/5,<br>(16) | -                   | none   |                   |                 | -                |
| 1 Foun | d       |          |                                                                                 |                     |        |                   |                 |                  |

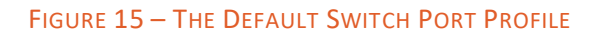

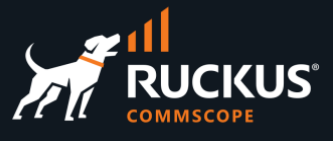

## Step 6a – Create a New Switch Port Profile

Navigate to Network/Wired, and click Create New in the Switch Port Profiles section:

| Swite   | h Port  | Profiles |                                                                                 |                     |        |                   |                 | 🔾 Re             | efresh 🛃 E      | export 👩    | Batch 💠 Zoom | n <b>?</b> Help | 🔍 Search | Create | • New |
|---------|---------|----------|---------------------------------------------------------------------------------|---------------------|--------|-------------------|-----------------|------------------|-----------------|-------------|--------------|-----------------|----------|--------|-------|
|         | Name    | Default  | Ports                                                                           | Media<br>converters | RADIUS | Tagged<br>VLAN(s) | Routed<br>VLANs | Untagged<br>VLAN | Native<br>I-SID | NNI<br>Port | Shutdown     | Account         |          |        |       |
|         | Default | V        | GigabitEthernetl/1/2,<br>GigabitEthernetl/1/3,<br>GigabitEthernetl/1/5,<br>(16) | -                   | none   | -                 | -               | -                | -               |             |              | -               | Edit     | Delete | Show  |
| 1 Found | k       |          |                                                                                 |                     |        |                   |                 |                  |                 |             |              |                 |          |        |       |

#### FIGURE 16 – CREATE A NEW SWITCH PORT PROFILE

Enter the following information:

- Name: Enter a name for the port profile.
- **Ports**: Click to see the dropdown with all interfaces, then select interfaces 1/1/6 and 1/1/12. The selected ports with show to the right of the blank field. If you click on the red **×**, you remove the selection.
- Tagged VLANs: Click to see the dropdown and select Onboard VLANs.

|                                       |                            |                | 16 switch ports found                  |                                                     |
|---------------------------------------|----------------------------|----------------|----------------------------------------|-----------------------------------------------------|
|                                       |                            | ICX 7150-B:    | GigabitEthernet1/1/1[ethernet 1/1/1]   |                                                     |
|                                       |                            | ICX 7150-B:    | GigabitEthernet1/1/2[ethernet 1/1/2]   |                                                     |
| Croote Switch Bort Brofile            |                            | ICX 7150-B:    | GigabitEthernet1/1/3[ethernet 1/1/3]   |                                                     |
| Create Switch Fort Frome              |                            | ICX 7150-B:    | GigabitEthernet1/1/4[ethernet 1/1/4]   |                                                     |
| Name                                  | Onboard VLANs              | ICX 7150-B:    | GigabitEthernet1/1/5(ethernet 1/1/5)   |                                                     |
|                                       |                            | ICX 7150-B     | GigabitEthemet1/1/0[ethemet1/1/0]      |                                                     |
| Note                                  |                            | ICX 7150-B     | GigabitEthemet1/1/8/ethemet 1/1/8      |                                                     |
|                                       |                            | ICX 7150-B:    | GigabitEthernet1/1/9/ethernet1/1/9)    |                                                     |
|                                       |                            | ICX 7150-B:    | GigabitEthernet1/1/10[ethernet 1/1/10] |                                                     |
|                                       | L                          | ICX 7150-B:    | GigabitEthernet1/1/11[ethernet 1/1/11] |                                                     |
| Provisioning (Hide)                   |                            | ICX 7150-B:    | GigabitEthernet1/1/12[ethernet 1/1/12] |                                                     |
|                                       |                            | ICX 7150-B:    | GigabitEthernet1/2/1[ethernet 1/2/1]   |                                                     |
| Default                               | assign this profile to an  | ICX 7150-B:    | GigabitEthernet1/2/2[ethernet 1/2/2]   |                                                     |
| Maus parts                            | assign ports currently a   | ICX 7150-B:    | 10GigabitEthernet1/3/1[ethernet 1/3/1] | profile upon save                                   |
| Move ports                            |                            | ICX 7150-B:    | 10GigabitEthernet1/3/2[ethernet 1/3/2] |                                                     |
| Ports                                 |                            |                |                                        | X ICX 7150-B: GigabitEthernet1/1/6[ethernet 1/1/6]  |
|                                       |                            |                |                                        | ICX 7150-B: GigabitEthernet1/1/12[ethernet 1/1/12]  |
|                                       | ports currently assigned t | to this profil |                                        |                                                     |
| Media converters                      |                            |                |                                        | media converters currently assigned to this profile |
|                                       |                            |                |                                        |                                                     |
| Port Configuration (Hide)             |                            |                |                                        |                                                     |
| · · · · · · · · · · · · · · · · · · · |                            |                |                                        |                                                     |
| Untagged VLAN                         |                            |                |                                        |                                                     |
| Chusteleum                            |                            |                |                                        |                                                     |
| Shutdown                              |                            |                |                                        |                                                     |
| Tagged VLAN(s)                        |                            |                |                                        | 💢 Onboard VLANs                                     |
|                                       |                            |                |                                        |                                                     |
| Routed VLANs                          |                            |                |                                        |                                                     |
|                                       | (manual)                   |                |                                        |                                                     |
| RADIUS                                | none                       |                |                                        |                                                     |
| Shortost Path Bridging (80            | 2 (Hido)                   |                |                                        |                                                     |
| Shortest Path Bridging (00            | z. ray) (mue)              |                |                                        |                                                     |
| Native I-SID                          |                            |                |                                        |                                                     |
|                                       |                            |                |                                        |                                                     |
| NNI Port                              | U                          |                |                                        |                                                     |
| Advanced (Show)                       |                            |                |                                        |                                                     |
| Auvaliceu (Silow)                     |                            |                |                                        |                                                     |
|                                       |                            |                |                                        |                                                     |
| Create Cancel                         |                            |                |                                        |                                                     |
|                                       |                            |                |                                        |                                                     |

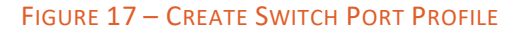

Click **Create** to finish. Right after the switch port profile is created, the VLAN configuration is pushed to the ICX switch using SSH.

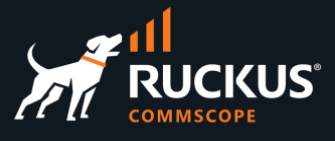

## Step 6b - Verify the ICX Configuration

Start a SSH session to the ICX switch, and use the commands show vlan brief and show running vlan to check the configuration. You should see VLANs 300 to 363 with tagged ports 1/1/6 and 1/1/12.

|                                                                                                    | SSH@ICX-7150-B#sh ru vlan<br>vlan 1 name DEFAULT-VLAN by port<br>!<br>vlan 300 by port<br>tagged ethe 1/1/6 ethe 1/1/12<br>!                                                                                                    |
|----------------------------------------------------------------------------------------------------|----------------------------------------------------------------------------------------------------|
| SSH@ICX-7150-B#sh vlan brief<br>Gystem-max vlan Params: Max(4095) Default(1024) Current(1024)<br>Default vlan Id :1<br>Fotal Number of Vlan Configured :66<br>/LANs Configured :1 300 to 363 999 | vian 301 by port<br>tagged ethe 1/1/6 ethe 1/1/12<br>!<br>vian 302 by port<br>tagged ethe 1/1/6 ethe 1/1/12<br>!<br>vian 303 by port<br>tagged ethe 1/1/6 ethe 1/1/12<br>!<br>vian 304 by port<br>tagged ethe 1/1/6 ethe 1/1/12<br>!<br>vian 305 by port<br>tagged ethe 1/1/6 ethe 1/1/12<br>! |

FIGURE 18 – CHECK THE ICX CONFIGURATION

## Step 7 – Check the RADIUS Realm in SmartZone

A **RADIUS Realm** and **RADIUS Proxy** authentication service are created automatically in the vSZ instance right after the vSZ instance is adopted and synchronized.

In the SmartZone UI, navigate to Services&Profiles/Authentication and select the tab Realm Based Proxy. Select the realm and click Configure to see its details. The RADIUS Realm has three entries using the RADIUS authentication service:

| Non-I     | Proxy (AP Authenticator) | Proxy (SZ A | Authenticator) Non-Proxy (Social        | Login) Realm Based  | I Proxy EAP        | * Name: 192.168.5.1 RADIUS Pol<br>Description:                                     | ky                                                            |                                                                        |                                             |                           |   |
|-----------|--------------------------|-------------|-----------------------------------------|---------------------|--------------------|------------------------------------------------------------------------------------|---------------------------------------------------------------|------------------------------------------------------------------------|---------------------------------------------|---------------------------|---|
| TATION    | DSystem                  |             | Profile Name  192.168.5.1 RADIUS Policy | Manage By<br>System | Description<br>N/A | Realm Based Authentication Service                                                 | 8                                                             |                                                                        |                                             |                           | T |
| UNIC VIII |                          |             |                                         |                     |                    | Realm                                                                              | Protocol                                                      | Auth Service                                                           | Auth Method                                 | Dynamic VLAN ID           |   |
| à         | Ś                        |             |                                         |                     |                    | 192.168.5.1 RADIUS Policy Map                                                      | RADIUS                                                        | 192.168.5.1 RADIUS Policy                                              | Non-3GPP Call Flow                          | N/A                       |   |
|           |                          |             |                                         |                     |                    | No Match                                                                           | RADIUS                                                        | 192.168.5.1 RADIUS Policy                                              | Non-3GPP Call Flow                          | N/A                       |   |
|           |                          |             |                                         |                     |                    | Unspecified                                                                        | RADIUS                                                        | 192.168.5.1 RADIUS Policy                                              | Non-3GPP Call Flow                          | N/A                       |   |
|           |                          |             |                                         |                     |                    | Note: If device onboarding was done wit<br>corresponding authentication service to | h credential type 'remote', th<br>properly handle legacy (nor | nen map your 'realm' value to its respectiv<br>n-Hotspot 2.0) devices. | e authentication service PLUS define 'Unspe | cified' realm & map it to |   |

#### FIGURE 19 - RADIUS REALM IN SMARTZONE

Later, that RADIUS realm will be used for the WLAN configuration.

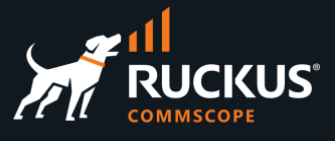

## Step 7a – Check the RADIUS Authentication Service in SmartZone

In the SmartZone UI, navigate to Services&Profiles/Authentication and select the Proxy (SZ Authenticator). Select the service and click Configure to see its details. The IP address field is the RWG's IP address, and Shared Secret is the same secret that is configured in RWG.

|   | Non-Pro: | xy (AP Authenticator) | Proxy (SZ A | uthenticator | ) Non-Pr    | oxy (Socia | l Login) Rea | Im Based P | roxy EAP-SIM-AK | A FILS Realm Profile |        |
|---|----------|-----------------------|-------------|--------------|-------------|------------|--------------|------------|-----------------|----------------------|--------|
|   |          |                       | 2 <         | + Create     | Configure   | (가 Clone   | 🌮 Test AAA   | Delete     |                 | search table         |        |
|   |          | D Sustam              |             | Name 🔺       |             | -0         | Manage By    |            | Friendly Name   | Protocol             | S      |
|   | ATION    | Disystem              |             | 192.168.5    | .1 RADIUS P | olicy      | System       |            | N/A             | RADIUS               | RADIUS |
|   | ANIZ     |                       |             | Guest        |             |            | System       |            | N/A             | GUEST                |        |
|   | ORG      |                       |             | Local Dat    | abase       |            | System       |            | N/A             | LOCAL_DB             | R      |
|   |          |                       |             |              |             |            |              |            |                 |                      | Drimos |
| L |          |                       |             |              |             |            |              |            |                 |                      | Primar |
|   |          |                       |             |              |             |            |              |            |                 |                      |        |
|   |          |                       |             |              |             |            |              |            |                 |                      |        |

| * Name: 192              | .168.5.1 RADIUS Policy                 |
|--------------------------|----------------------------------------|
| Friendly Name:           |                                        |
| Description:             |                                        |
| Service Protocol:        | RADIUS O Active Directory O LDAP       |
| RADIUS Service Options — |                                        |
| Encryption:              | OFF TLS                                |
| RFC 5580 Out of Band L   | elivery: OFF Enable for Ruckus AP Only |
| Primary Server           |                                        |
| • IP Address:            | 192.168.5.1                            |
| * Port:                  | 1812                                   |
| * Shared Secret:         |                                        |
| * Confirm Secret:        |                                        |

#### FIGURE 20 – PROXY AUTHENTICATOR IN SMARTZONE

**Note**: If SmartZone is remote, then the authentication service needs to be configured as **Non-Proxy (AP Authenticator)**.

#### SmartZone in a Remote Location

The diagram below shows the SmartZone controller in a remote location. In that situation, authentication must start from the access point, so it needs to be configured in SmartZone as a **Non-Proxy (AP Authenticator).** RWG will configure that automatically when you create a zone with the checkbox **AAA requests originate at the controller** <u>unmarked</u> (the default is marked).

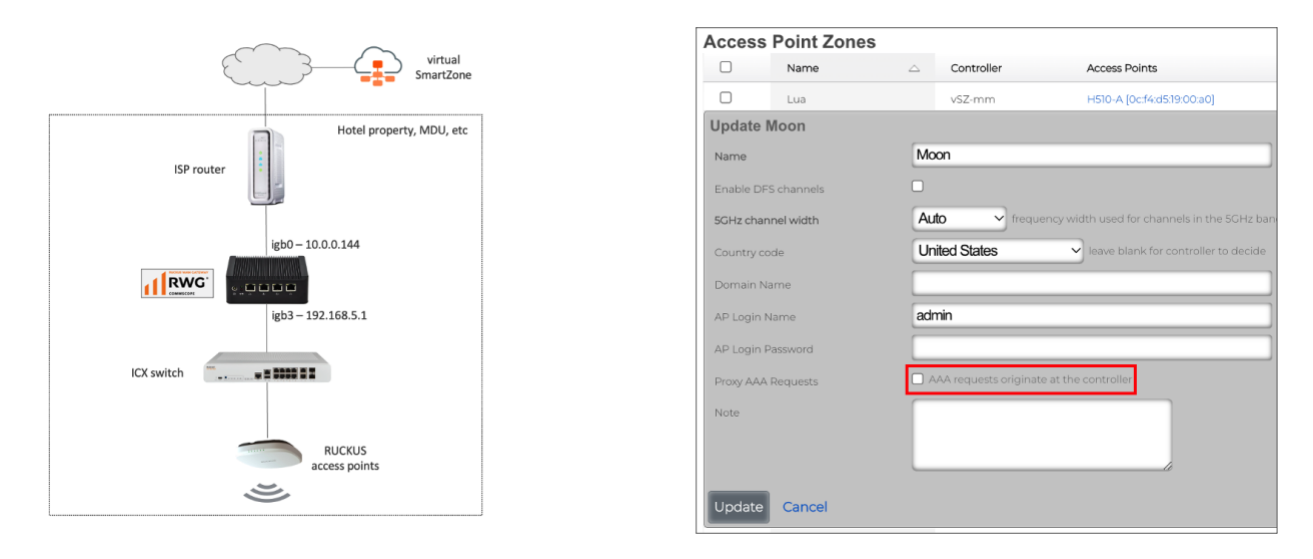

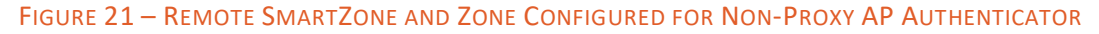

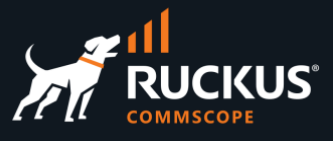

When RWG creates a zone with the checkbox **AAA requests originate at the** controller unmarked, it also creates a **Non-Proxy (AP Authenticator)** entry for that zone:

|                                          |                                  |                     |         | General Options                     |                                                       |               |
|------------------------------------------|----------------------------------|---------------------|---------|-------------------------------------|-------------------------------------------------------|---------------|
| Non-Proxy (AP Authenticator) Proxy (SZ A | Authenticator) Non-Proxy (Social | Login) Realm Base   | d Proxy | • Name:<br>Description:<br>Type: () | 10.0.0.144 RADIUS Policy  RADIUS Active Directory LD/ | NP Http/2 AAA |
|                                          | + Create Configure Clone         | 🎢 Test AAA 🛛 Delete |         | Backup RADIUS:                      | COFF Enable Secondary Server                          |               |
| - D System                               | Name 🔺                           | Туре                | Descri  | Drimany Sonior                      |                                                       |               |
| Z Lua                                    | 10.0.0.144 RADIUS Policy         | RADIUS              | N/A     | Fillinary Server                    |                                                       |               |
| C Moon                                   |                                  |                     |         | * IP Address: 1                     | 0.0.0.144                                             |               |
| 5                                        |                                  |                     |         | * Port: 1                           | 812                                                   |               |
|                                          |                                  |                     |         | * Shared Secret: ••                 |                                                       |               |
|                                          |                                  |                     |         | Confirm Secret:                     |                                                       |               |

#### FIGURE 22 – SMARTZONE CONFIGURED AS NON-PROXY AP AUTHENTICATOR

In that topology, the IP address configured for the authenticator is the RWG's WAN interface address. SmartZone will configure that address in the access points for that zone, which will then start the authentication requests to RWG.

## Step 7b – Check the RADIUS Server Options in RWG

In the RWG UI, navigate to **Services/RADIUS** and scroll down to the **RADIUS Server Options** section. This entry is created automatically when RWG is installed, and it is applied to the SmartZone instance and the ICX switch when they are in sync.

| RAD    | IUS Serv | er Optio | ons                        |             |                    |             |             |                       | <table-cell> Refr</table-cell> | esh 🔀 Export              | Batch          | ‡ Zoom          | ? Help 🔍 Search |
|--------|----------|----------|----------------------------|-------------|--------------------|-------------|-------------|-----------------------|--------------------------------|---------------------------|----------------|-----------------|-----------------|
|        | Active 🖓 | Name     | Secret                     | 802.1X(EAP) | EAP<br>Certificate | MS-<br>CHAP | RadSec(TLS) | RadSec<br>Certificate | Minimum<br>TLS<br>Version      | Maximum<br>TLS<br>Version | Debug<br>Level | WAN<br>Targets  | Policies        |
|        |          | Default  | wR-<br>g76v3KSbeuGYlxndOSw |             | £.                 | 2           |             | 5                     | TLS 1.2                        | TLS 1.2                   | Normal         | 54 <sup>0</sup> | vSZ-<br>6100395 |
| 1 Foun | ıd       |          | g76v3KSbeuGyIxnaOSw        |             |                    |             |             |                       |                                |                           |                |                 | 6100395         |

#### FIGURE 23 - RADIUS SERVER OPTIONS

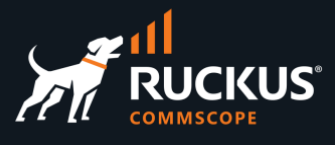

### Step 8 - RADIUS Realms in RWG

A RADIUS realm in RWG defines how the authentication request will be processed, and which policy will be used to define the attributes in the RADIUS response message.

We will use a RADIUS realm that does the following: when there is a match with the WLAN information that is included in the request, the NAC service in RWG will run an algorithm to select a VLAN ID for the configured range, and the RADIUS realm will insert the VLAN ID in the response message. Navigate to Service/RADIUS, then click **Create New** under the **RADIUS Server Realms** section:

| RAD    | IUS Serv | er Rea | lms      |                  |                       |         |       |                           | Refresh           | Export          | Batch        | 🛟 Zoom  ? Help        | Search         | Create New     |
|--------|----------|--------|----------|------------------|-----------------------|---------|-------|---------------------------|-------------------|-----------------|--------------|-----------------------|----------------|----------------|
|        | Name 🛆   | Rank   | Policies | CALEA<br>Options | Attribute<br>Patterns | Sharing | VLANs | Infrastructure<br>Devices | RADIUS<br>Servers | LDAP<br>Domains | PMS<br>Serve | Create<br>ers Account | Usage<br>Plans | Always<br>deny |
|        |          |        |          |                  |                       |         | N     | o Entries                 |                   |                 |              |                       |                |                |
| 0 Four | nd       |        |          |                  |                       |         |       |                           |                   |                 |              |                       |                |                |

FIGURE 24 - CREATE A NEW RADIUS SERVER REALM

Enter the following information:

- Name: Enter a name for the realm.
- Realm admission logic: Select Policy OR Attribute Pattern logic must succeed. This defines the criteria to select the realm.
- **Policies**: Check the **Default** policy only.
- Priority: Select 0.
- Logic: Select OR.
- Attribute: Select Called-Station-Id (BSSID/SSID).
- **Pattern**: Enter the SSID for the WAN that needs to be matched, or a substring of the SSID. Here, we entered **micro**. We will create that WLAN later.
- Sharing: Select per-Device.
- VLANs: Check Onboard VLANs.
- Infrastructure Devices: Make sure to check the vSZ instance you are using.

| Create RADIUS Server                                                                | Realm                                                             |                  |                                             |
|-------------------------------------------------------------------------------------|-------------------------------------------------------------------|------------------|---------------------------------------------|
| Name                                                                                | Microsegmentation Realm                                           | ]                |                                             |
| Note                                                                                |                                                                   |                  |                                             |
| Request Matching (Hid                                                               | le)                                                               |                  |                                             |
| Rank                                                                                | 0 🗸 prioritize higher rank over group and attribute pattern prece | dence when matc  | hing                                        |
| Realm admission logic                                                               | Policy OR Attribute Pattern logic must succeed 🗸 logic to         | use when determi | ining whether a request matches this realm  |
| Policies                                                                            | Select All   None   Reset                                         | 95               |                                             |
|                                                                                     | Account, MAC, and IP groups that may match this realm             |                  |                                             |
| CALEA Options                                                                       | no options Use this realm for Accounting for the specified CAL    |                  |                                             |
| Attribute Patterns (Hi<br>attributes to authenticate wi<br>Priority Logic Attribute | de)<br>een matched<br>Pattern                                     | WLAN             | Note                                        |
| 0 V OR V Called-Sta                                                                 | tion-Id (BSSID/SSID) V micro                                      | - select - 🗸     | 1                                           |
| Create Another RAE                                                                  | IUS Attribute Pattern                                             |                  |                                             |
| Dynamic VLANs (Hide)                                                                |                                                                   |                  |                                             |
| Sharing                                                                             | per-Device   how VLANs are shared between end-users               |                  |                                             |
| VLANS                                                                               | Calcot All Hanne Reset                                            |                  |                                             |
|                                                                                     | dynamic VLANs available for assignment                            |                  |                                             |
| Reuse                                                                               | reuse VLAN tag assignments when necessary                         |                  |                                             |
| Inherit static                                                                      | new VLAN tag assignments inherit the static attribute of an exist |                  |                                             |
| Timeout                                                                             | 60                                                                | minutes ~        | amount of time a VLAN tag assignment is kep |
| Expire at logout                                                                    | immediately flush a VLAN tag assignment at logout                 |                  |                                             |
| VLANs/Called-Station                                                                |                                                                   | unlimited 🗹      | maximum number of *unique* VLAN IDs assign  |
| Infrastructure Devices                                                              | Select All   None   Decet                                         |                  |                                             |

FIGURE 25 - CREATE RADIUS SERVER REALM

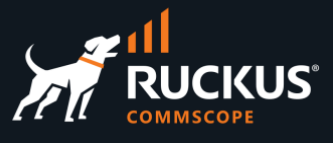

Scroll down, and enter the following information:

 Inserted Attributes: Mark the checkboxes Tunnel-Type:VLAN, Tunnel-Medium-Type-IEEE-802 and Tunnel-Private-Group-Id:%vlan\_tag\_assignment.tag%

Click **Create** to finish.

| Proxy Options (Hide                                                                                             | )                                                                                                    |
|----------------------------------------------------------------------------------------------------|----------------------------------------------------------------------------------------------------|
| Proxy packets                                                                                                   | Accounting Authentication packet types to proxy                                                                                     |
| Proxy MAC auth                                                                                                  | proxy MAC auth requests (authentication and accounting)                                                                             |
| Replace username                                                                                                | replace User-Name attribute with account login before proxying                                                                      |
| Create Account                                                                                                  | Create accounts for new proxied authentications                                                                                     |
| Usage Plans                                                                                                    | no options plan and group applied to new accounts created during provied requests                                                   |
| Behavior (Hide)                                                                                                 |                                                                                                    |
| Inserted Attributes                                                                                             | Select All   None   Reset                                                                                                    |
|                                                                                                    | Cisco-AVpairpsk=%account.pre_shared.key% Ruckus-DP5%%account.pre_shared.key%                                                        |
|                                                                                                    | RADIUS attributes to include in an Access-Accept or proxied Access-Request or Accounting-Request depending on Attribute's insertion |
| Always deny                                                                                                    | deny all requests to this realm                                                                                                    |
| Accounting (Show)                                                                                               |                                                                                                    |
|                                                                                                    |                                                                                                    |
| Contractor and the second second second second second second second second second second second second second s |                                                                                                    |

FIGURE 26 - CREATE RADIUS SERVER REALM (CONT'D)

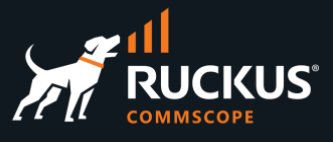

### **Step 9 - WLAN Configuration**

We will configure the WLAN using the RWG UI. The WLAN for microsegmentation uses **802.1x** and **MAC bypass**. Navigate to **Network/Wireless**, then click **Create New** under the **WLANs** section:

| WI  | LAN  | s    |                  |            |             |                   |       | Import WLANs | 🖏 Refresh 🔀 Expo | rt 🛷 Batch 💠 Zoom | ? Help 🔍 Search | Create New |
|-----|------|------|------------------|------------|-------------|-------------------|-------|--------------|------------------|-------------------|-----------------|------------|
| 5   |      | Name | $\bigtriangleup$ | Controller | AP Profiles | Access point zone | SSID  | Encryption   | Authentication   | Default VLAN      | Tunnel          | VLANs      |
|     |      |      |                  |            |             |                   | No En | tries        |                  |                   |                 |            |
| 0 F | ound |      |                  |            |             |                   |       |              |                  |                   |                 |            |

#### FIGURE 27 - CREATE A NEW WLAN

Enter the following information:

- Name: Enter a name for the WLAN.
- Access point zone: Select the zone where the WLAN will be created.
- **Controller**: Select the controller where the WLAN will be created.
- AP Profiles: Select the default [Solar System] profile.
- SSID: Enter the SSID. Here, we used microseg. This will match with the substring we used in the RADIUS realm.
- Authentication: Select MAC Authentication Bypass.
- Enabled: Check 2.4GHz and 5 GHz.
- RADIUS Server Realm: Select Local RADIUS server.
- VLANs: Select Onboard VLANs.

| Create WLAN             |                                                                        |
|-------------------------|------------------------------------------------------------------------|
| Name                    | Microsegmentation WLAN                                                 |
| Access point zone       | Solar System V                                                         |
| Note                    |                                                                        |
| Provisioning (Hide)     |                                                                        |
| Controller              | √SZ-6100395 ✓                                                          |
| AP Profiles             | Select All   None   Reset                                              |
| Policies                |                                                                        |
| WLAN Configuration (Hid | e)                                                                     |
| SSID                    | microseg                                                               |
| Encryption              | none ~                                                                 |
| Authentication          | MAC Authentication Bypass ~                                            |
| Pre-shared Key          |                                                                        |
| Default VLAN            | 1                                                                      |
| Tunnel                  | tunnel WLAN traffic to the controller instead of locally bridging (tun |
| Enabled                 | <b>24GHz</b> SGHz enable this WLAN on the 2.4GHz and/or 5GHz r         |
| RADIUS Realm Server     | Local RADIUS server  configure RADIUS server to be used for a          |
| Dynamic VLANs (Hide)    |                                                                        |
| VLANS                   | Select All I None   Reset                                              |
|                         | VLANs to be assigned when RADIUS access requests include this WLA      |
| RADIUS Accounting       | receive RADIUS Accounting packets from the AP                          |
| Create Cancel           |                                                                        |

#### FIGURE 28 - CREATE WLAN

Click **Create** to finish. The WLAN will be created automatically in the SmartZone controller.

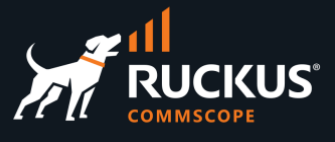

## Step 9a – Check the WLAN in SmartZone

In the SmartZone UI, navigate to **Wireless LANs**, select the zone, click on the WLAN named **Microsegmentation WLAN**, then click **Configure** to see the WLAN details. The relevant WLAN parameters are highlighted.

| Wireless LANs              | 5                    |                                                 |                  |                           | VIEW MODE:           | List     | Group     |         |
|----------------------------|----------------------|-------------------------------------------------|------------------|---------------------------|----------------------|----------|-----------|---------|
|                            |                      |                                                 |                  |                           |                      |          |           |         |
| + 🖌 🗋 🗙 More 🗸             | ଥ ଏ                  | 🕂 Create Configure 🖓 Clone                      | Delete           | More 🗸                    |                      |          |           |         |
| - D System                 |                      | Name 🔺                                          | Alerts           | SSID                      | Auth Method          | Encrypti | on Method | Clients |
| + Z Solar System           |                      | Microsegmentation WLAN                          | 0                | microseg                  | MAC                  | NONE     |           | 3       |
|                            |                      |                                                 |                  |                           |                      |          |           |         |
| General Options            |                      |                                                 |                  |                           |                      |          |           | V       |
| * Name:                    | Microsegm            | entation WLAN                                   |                  |                           |                      |          |           |         |
| * SSID:                    | microseg             |                                                 |                  |                           |                      |          |           |         |
| Description:               |                      |                                                 |                  |                           |                      |          |           |         |
| • WLAN Group:              | default 5G           | Hz, default, default 2.4GHz                     | · +              |                           |                      |          |           |         |
| Authentication Options     |                      |                                                 |                  |                           |                      |          |           | v.      |
| Authentication Type:       | Standare     network | d usage (lor most regular wireless 🔹 🔘 Hotspo   | t (WISPr)        | O Guest Access            | O Web Authentication |          |           |         |
|                            | Hotspot              | 2.0 Access OHotspo                              | t 2.0 Onboardi   | ng 🔵 WeChat               |                      |          |           |         |
| Method:                    | Open (               | 802.1X EAP MAC Address 802.1X EAP               | & MAC            |                           |                      |          |           |         |
| MAC Authentication:        | Off Us               | se user-defined text as authentication password | l (default is de | vice MAC address):        |                      |          |           |         |
| MAC Address Format:        | aabbccdde            | teff v                                          |                  |                           |                      |          |           |         |
| Encryption Options         |                      |                                                 |                  |                           |                      |          |           | v.      |
| Method:                    | WPA2                 | WPA3 WPA2/WPA3-Mixed OWE V                      | (PA-Mixed )      | WEP-64 (40 bits) 🔘 WEP-12 | 18 (104 bits 🛞 None  |          |           |         |
|                            | Encryption           | methods other than WPA3 and OWE wi              | I not be supp    | ported on Wi-Fi 6E device | 35.                  |          |           |         |
|                            |                      |                                                 |                  |                           |                      |          |           |         |
| Data Plane Options         |                      |                                                 |                  |                           |                      |          |           | Þ       |
| Authentication & Accountin | ng Service           |                                                 |                  |                           |                      |          |           | v       |
| * [?] Authentication Servi | ce: ON (             | Use the controller as proxy                     |                  |                           |                      |          |           |         |
|                            | 192.16               | 8.5.1 RADIUS Policy \vee 🕇 🖋                    |                  |                           |                      |          |           |         |

FIGURE 29 – CHECK THE WLAN IN SMARTZONE

The configuration for microsegmentation is completed.

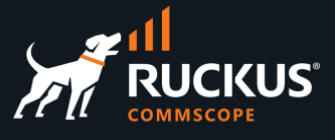

## **Testing Microsegmentation**

Connect to WLAN **microseg** using two different devices. Check the IP addresses received by the devices. They should be in different /30 subnets.

| Ni-Fi mic                                                                       | roseg                                                             | < Wi-Fi 🛛 🗖                                                                 | nicroseg                                                      |
|---------------------------------------------------------------------------------|-------------------------------------------------------------------|-----------------------------------------------------------------------------|---------------------------------------------------------------|
| networks you select. Wh<br>turned on, automatic upo<br>tasks, such as Photos sy | en Low Data Mode is<br>dates and background<br>ncing, are paused. | you select. When Low E<br>automatic updates and<br>Photos syncing, are pair | Data Mode is turned on,<br>background tasks, such as<br>used. |
| Private Wi-Fi Addre                                                             | ss                                                                | Private Wi-Fi Addr                                                          | ess                                                           |
| Wi-Fi Address                                                                   | 7E:80:ED:35:FC:D9                                                 | Wi-Fi Address                                                               | F6:CA:DE:42:82:E                                              |
| Using a private address I<br>your iPhone across differ                          | nelps reduce tracking of<br>rent Wi-Fi networks.                  | Using a private address<br>iPhone across different                          | helps reduce tracking of your<br>Wi-Fi networks.              |
|                                                                                 |                                                                   | Limit IP Address Tr                                                         | acking                                                        |
| Limit IP Address Tra                                                            | cking                                                             | Limit IP address trackin<br>from known trackers in                          | g by hiding your IP address<br>Mail and Safari.               |
| Limit IP address tracking<br>from known trackers in N                           | by hiding your IP address<br>fail and Safari.                     | IPV4 ADDRESS                                                                |                                                               |
| IPV4 ADDRESS                                                                    |                                                                   | Configure IP                                                                | Automatic                                                     |
| Configure IP                                                                    | Automatic >                                                       | IP Address                                                                  | 20.0.0.1                                                      |
| IP Address                                                                      | 20.0.0.6                                                          | Subnet Mask                                                                 | 255.255.255.25                                                |
| Subnet Mask                                                                     | 255.255.255.252                                                   | Router                                                                      | 20.0.0.1                                                      |
| Router                                                                          | 20.0.0.5                                                          | DNS                                                                         |                                                               |
|                                                                                 |                                                                   | Configure DNS                                                               | Automatic                                                     |
| DNS                                                                             |                                                                   |                                                                             |                                                               |
| Configure DNS                                                                   | Automatic >                                                       | HTTP PROXY                                                                  |                                                               |
|                                                                                 |                                                                   | Configure Proxy                                                             | Off                                                           |
|                                                                                 |                                                                   |                                                                             |                                                               |

| Network Address | Usable Host Range     | Broadcast Address |
|-----------------|-----------------------|-------------------|
| 20.0.0.0        | 20.0.0.1 - 20.0.0.2   | 20.0.0.3          |
| 20.0.0.4        | 20.0.0.5 - 20.0.0.6   | 20.0.0.7          |
| 20.0.0.8        | 20.0.0.9 - 20.0.0.10  | 20.0.0.11         |
| 20.0.12         | 20.0.0.13 - 20.0.0.14 | 20.0.0.15         |

FIGURE 30 – TWO DEVICES CONNECTED TO THE SAME WLAN IN DIFFERENT SUBNETS

In our tests, we used two iPhones and got the addresses 20.0.0.6/30 and 20.0.0.14/30. Remember that a /30 subnet has four IP addresses only, 20.0.0.6/30 belongs to subnet 20.0.0.4, and 20.0.0.14/30 belongs to subnet 20.0.0.12.

In the RWG UI, navigate to **Instruments/MAC·DHCP·DNS** and go the section **DHCP Leases** to see the IP and MAC address, plus the VLAN ID used by each client:

| DHC | P Leases                  |                    |                            |        |          |                           |         |                      |               |          |                  |
|-----|---------------------------|--------------------|----------------------------|--------|----------|---------------------------|---------|----------------------|---------------|----------|------------------|
|     | Issued $\bigtriangledown$ | IP                 | MAC                        | Vendor | Hostname | Expires                   | Network | Pool                 | Fixed<br>Host | Ethernet | VLAN             |
|     | 01/08/2023 08:02:37<br>PM | <b>Q</b> 20.0.0.6  | <b>Q</b> 7e:80:ed:35:fc:d9 |        |          | 01/09/2023 12:02:37<br>AM | vlan301 | Onboard<br>Addresses | Create<br>New |          | Onboard<br>VLANs |
|     | 01/08/2023 08:02:05<br>PM | <b>Q</b> 20.0.0.14 | <b>Q</b> f6:ca:de:42:82:ee | -      | -        | 01/09/2023 12:02:05<br>AM | vlan303 | Onboard<br>Addresses | Create<br>New | -        | Onboard<br>VLANs |

#### FIGURE 31 – CHECKING THE DHCP LEASES

The IP addresses come from the Onboard Addresses pool, and the VLAN IDs from the Onboard VLANs range.

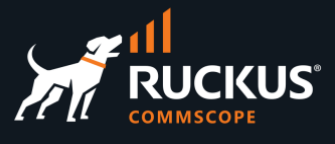

## **RWG Policies Overview**

Before continuing with the tests, some background on RWG policies is necessary. RWG policies use three types of records:

- Groups
- Policies
- Enforcements

Group records (account groups, MAC groups, IP address groups) identify and classify end-users and devices into roles.

Policy records associate the group records to the enforcement records and define who receives what treatment.

**Enforcement records** (splash portals, application forwards, bandwidth queues, packet filters) define and configure behaviors that are to be applied to some or all end-users and devices managed by RWG.

For example, a wireless client might initially start using a free account to login, so he will be identified as member of the **Free** account group. After some time, he decides to buy access to a premium service, so he automatically moves to the **Premium** access group, which uses a policy that give higher speed and more bandwidth allocation.

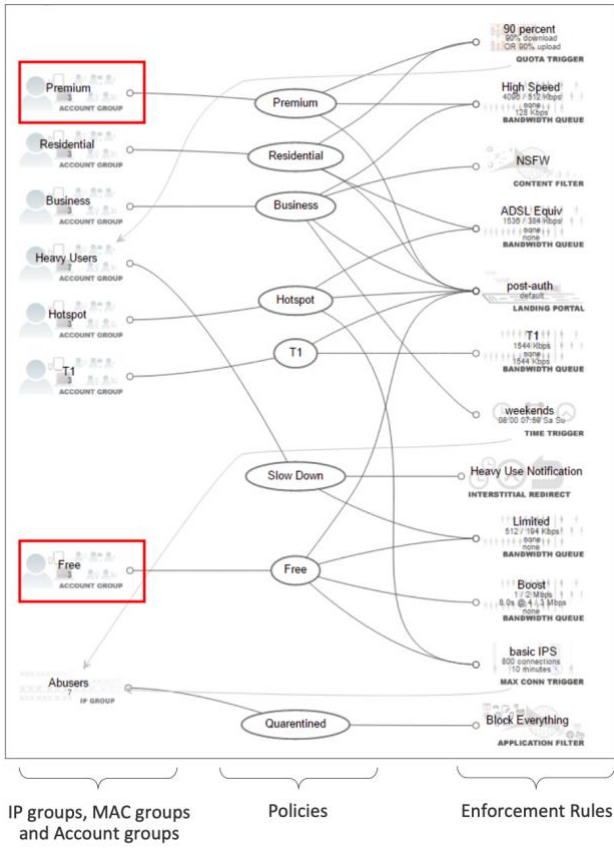

FIGURE 32 – EXAMPLES OF POLICIES

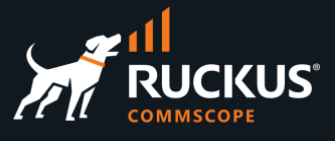

Click on **Policies** at the top menu to see the current policies configured at RWG. An IP group and policy is created automatically for every device that is adopted by RWG. The **DEFAULT** and **Webserver DDoS Abusers** groups and policies are created automatically when RWG is installed.

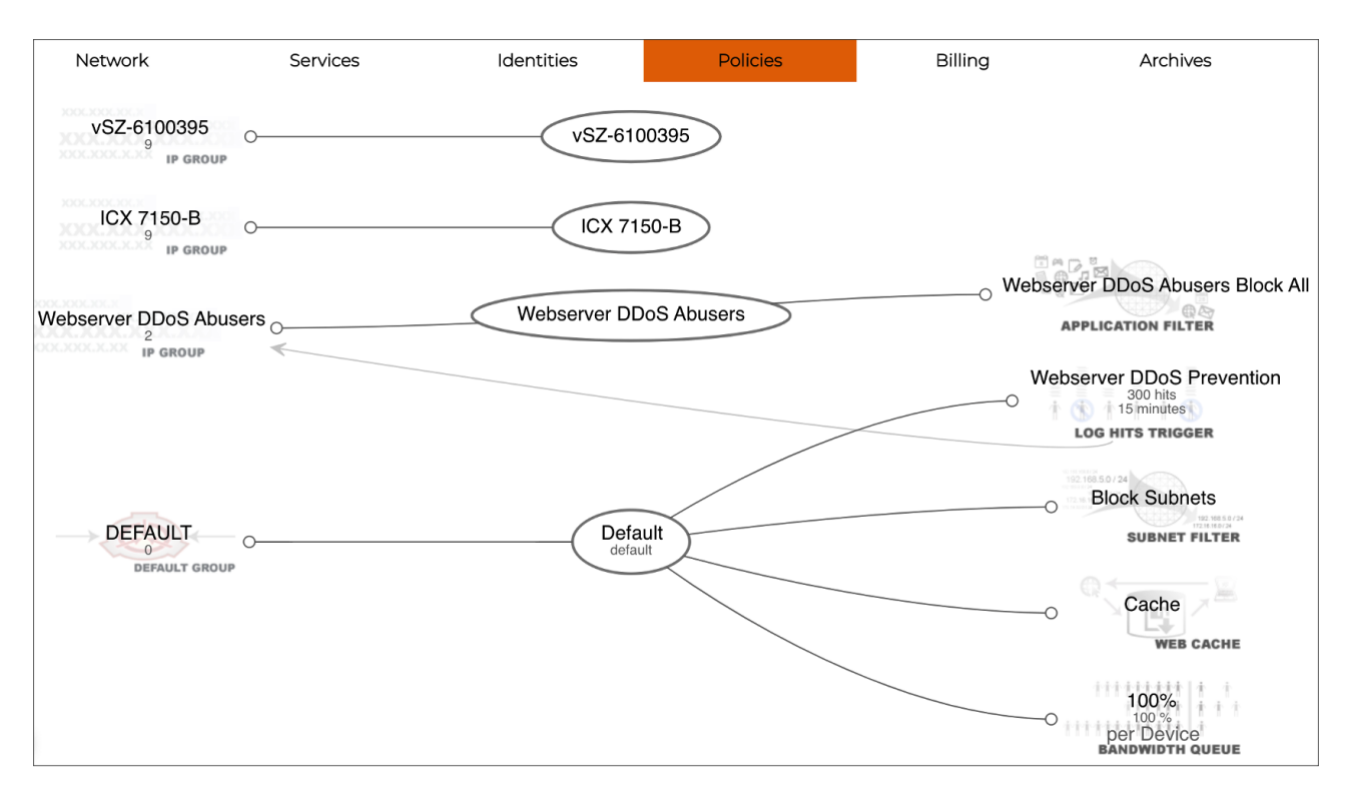

FIGURE 33 – THE RWG POLICIES PANEL

## **Using the Search Tool**

The **Search** tool is not a help or documentation tool. It is used to locate client or infrastructure devices known by RWG. You can search by MAC address, IP address, client's last name or room number.

Enter the IP address of one of the wireless clients connected to microseg WLAN in the textbox at the top right corner, and click **Search**:

| help build 14.065 | logout marcelo    | 20.0.0.6                   | Search |
|-------------------|-------------------|----------------------------|--------|
| Billing           | Archives          | Instruments                |        |
|                   | 🔕 Flush All  🎇 Re | fresh 🛃 Export 💠 Zoom 🔍 Se | earch  |
| IPv6              |                   |                            |        |
|                   | Connectio         | ns Web Graph Show Flu      |        |
|                   | CONNECTIO         | his web oldpit show the    | sh     |

FIGURE 34 – THE SEARCH TOOL

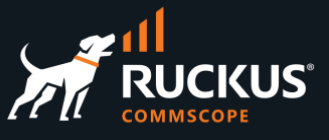

You will see the policy panel with the policy membership details for the selected client. In our example, client 20.0.0.6 is using the **Default** policy (it is marked as **active**). Several enforcement rules are applied by default to the Default policy. Among them there is the **Block Subnets** enforcement rule, which prevents any traffic between any local subnets.

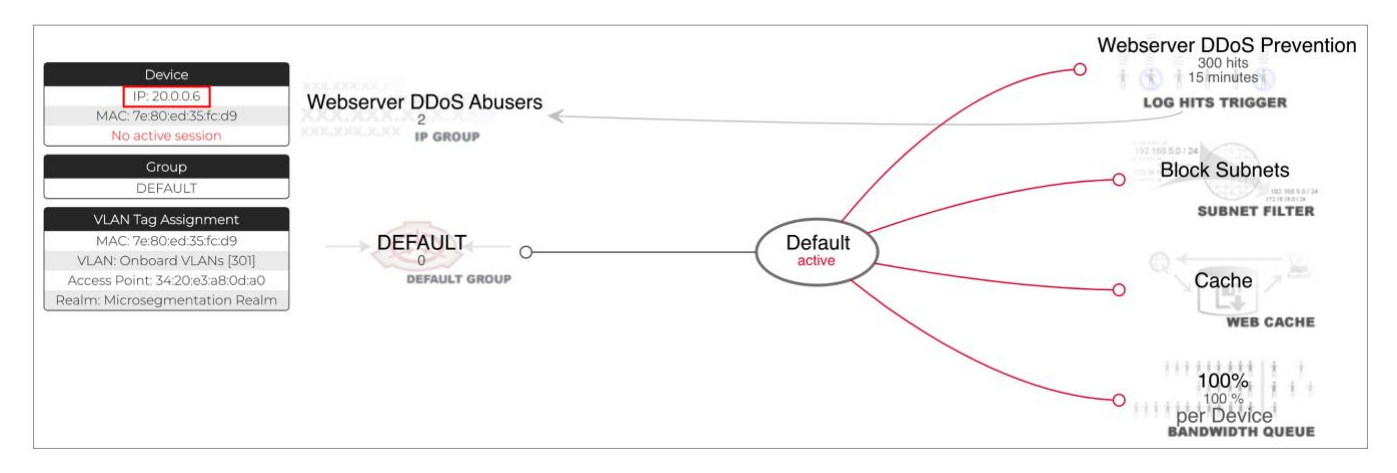

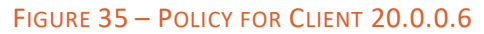

## **Ping Test**

While both clients are connected to WLAN **microseg**, ping from one device to another. We used a ping app installed in one of the devices. At the time of this test, the client IP addresses were 20.0.0.10/30 and 20.0.0.22/30. The ping tests should fail. That's expected, because the clients are using the **Default** policy, which uses the **Block Subnets** rule that block traffic between different subnets.

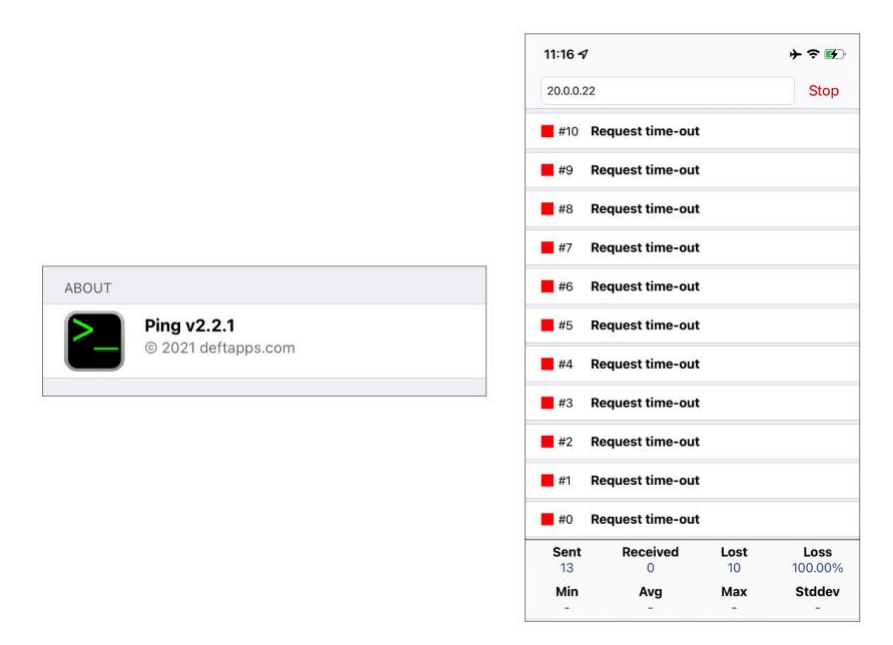

FIGURE 36 – THE PINGS FAIL

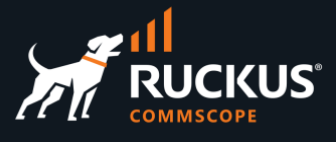

### **Disable the Block Subnets Rule**

**Block Subnets** is a packet filters rule that is enabled by default. To disable it, click **Policies** in the top menu, scroll down and click **Edit** in the **Default** policy.

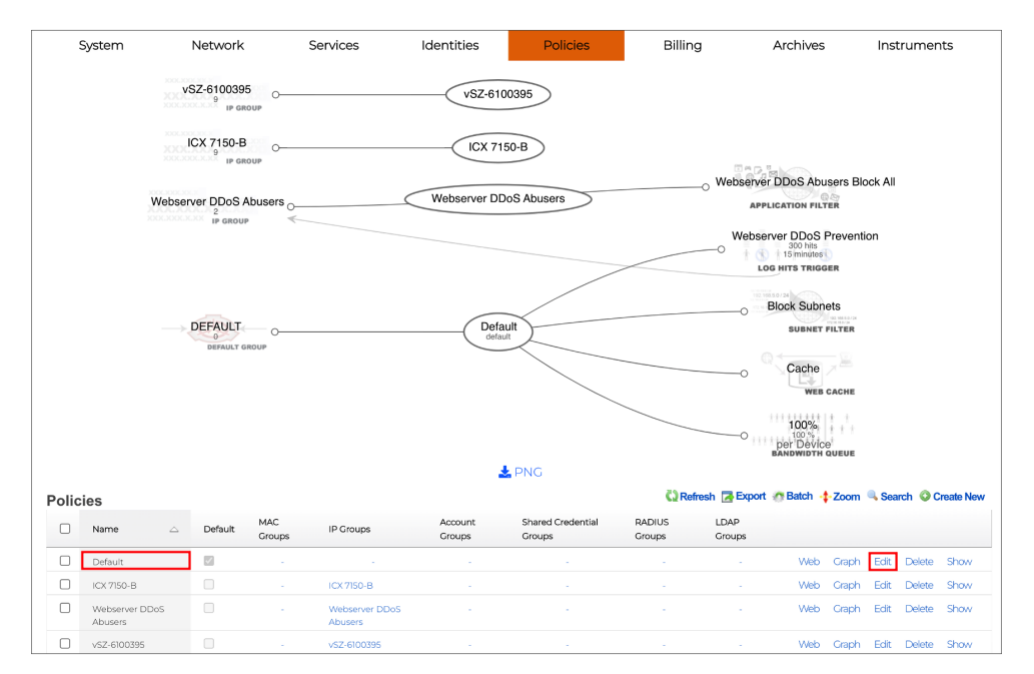

FIGURE 37 – EDIT A POLICY

Scroll down and unselect Block Subnets at Subnets Filter.

| Application Filters                                                       | Select All   None   Reset<br>Webserver DDoS Abusers Block All | Network Ser            | rvices Identities | Policies Billin | ng Archives Inst                 |
|---------------------------------------------------------------------------|---------------------------------------------------------------|------------------------|-------------------|-----------------|----------------------------------|
| Application Forwards                                                      | no options                                                    | vSZ-6100395            | vSZ-610           | 0395            |                                  |
| Subnets Filter                                                            | - select - V                                                  | IP GROUP               |                   |                 |                                  |
| Radius servers                                                            | Select All   None   Reset                                     | ICX 7150-B             | ICX 715           | ю-в             |                                  |
| WLAN to use for connection<br>instructions/QR code displayed in<br>portal | - select -                                                    | Webserver DDoS Abusers | Webserver DD      | oS Abusers      | Webserver DDoS Abusers Block All |
| Groups (Hide)                                                             |                                                               |                        |                   |                 | Webserver DDoS Prevention        |
| MAC Groups                                                                | no options                                                    |                        |                   |                 | LOG HITS TRIGGER                 |
| IP Groups                                                                 | no options                                                    |                        |                   |                 | 0.*                              |
| Account Groups                                                            | no options                                                    | DEFAULT GROUP          | Defau             |                 | Cache                            |
| Shared Credential Groups                                                  | Select All   None   Reset                                     |                        |                   |                 | 100%                             |
| RADIUS Groups                                                             | no options                                                    |                        |                   |                 | per Device<br>BANDWIDTH QUEUE    |
| LDAP Groups                                                               | no options                                                    | 22                     |                   |                 |                                  |
| Update Cancel                                                             |                                                               |                        |                   |                 |                                  |

FIGURE 38 – THE BLOCK SUBNETS RULE IS DISABLED.

Click **Update** to finish. Check the policies again. The **Block Subnets** enforcement rule no longer appears in the **Default** policy.

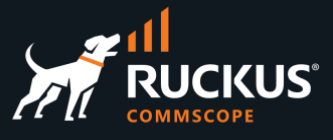

Disconnect and reconnect the wireless clients to WLAN microseg. Ping again from one device to another.

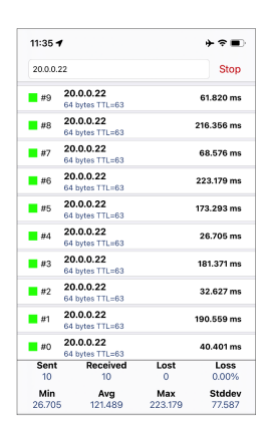

FIGURE 39 - THE PINGS ARE WORKING

The pings should work now.

## **Troubleshooting**

#### The Wireless Client Does Not Associate to the 802.1x SSID

#### Case 1

If the wireless client cannot associate to the 802.1X SSID, it means authentication is failing. The access point is unable to communicate with the RADIUS server, or the authentication response is **Access-Reject**. You can check the RADIUS request and response in the RWG logs. If required, you can increase the debug level in the section **RADIUS Server Options** at **Services/RADIUS**.

To see the RADIUS server logs, navigate to **Archives/.log Files** and click **RADIUS Server**.

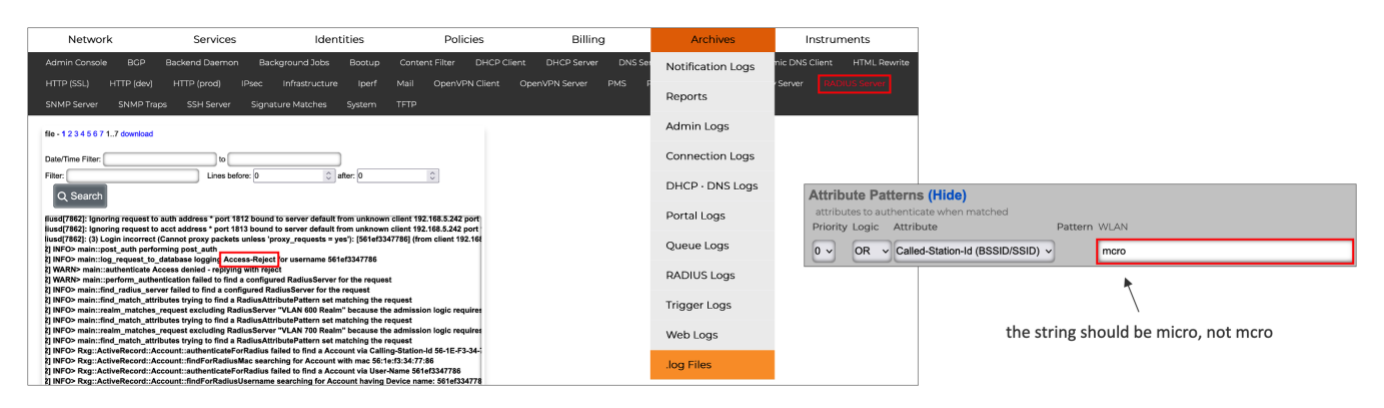

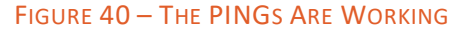

The example above shows an **Access-Reject** which was cause by a misconfigured SSID in the WLAN pattern field at the RADIUS realm created in RWG.

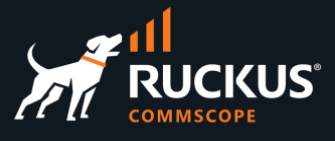

#### Case 2

If the RADIUS log does not show any requests arriving, check whether the **Default** and the SmartZone policy still exist (it is **vSZ-6100395** in our example). They must not be deleted. Also, check the associations at **RADIUS Server Options** and at the RADIUS realm:

|                                          |                            |                                                    |                                     | Opdate Microsegmentation                                       | ream                                                                                                    |
|------------------------------------------|----------------------------|----------------------------------------------------|-------------------------------------|----------------------------------------------------------------|----------------------------------------------------------------------------------------------------|
| Network Services Identities Pol          | icles Billing              | Archives                                           |                                     | Name                                                           | Microsegmentation Realm                                                                                                    |
| vSZ-6100395<br>9 rr eneur                |                            |                                                    |                                     | Note                                                           |                                                                                                    |
| KCX 7150-B<br>9 (CX 7150-B               |                            |                                                    |                                     | Request Matching (Hide)<br>Rank                                | or prioritize higher rank over group and attribute pattern precedence when matching                                                                                                    |
| Webserver DDoS Abusers                   | Webs                       | erver DDoS Abusers Block All<br>APPLICATION FILTER |                                     | Realm admission logic<br>Policies                              | Policy OR Attribute Pattern logic must succeed v logic to use when determine                                                                                                    |
|                                          | ~ W                        | LOG HITS TRIGGER                                   |                                     | Chi FA Cestines                                                | COnfount ICX 750-B VLAN 600 VLAN 700 Webserver CD03 Abuses V52-249 Account, MAC, and IP groups that may match this realm NO Options Use this realm for Accounting for the specified CALEA Options |
| DIFFAULT                                 |                            | Block Subnets                                      |                                     | Attribute Patterns (Show)<br>attributes to authenticate when m | artched                                                                                                    |
| DerAult<br>Berwalt GROUP                 |                            | SUBNET PILTER                                      |                                     | Dynamic VLANs (Hide)                                           |                                                                                                    |
|                                          |                            | Cache                                              |                                     | Sharing                                                        | per-Device v how VLANs are shared between end-users                                                                                                    |
|                                          |                            | WEB CACHE                                          |                                     | VLANS                                                          | Select All   None   Reast                                                                                                    |
|                                          |                            | per Device                                         |                                     |                                                                | dynamic VLANs available for assignment                                                                                                    |
|                                          |                            | BANDWIDTH QUEUE                                    |                                     | Reuse                                                          | reuse vLAN tag assignments when necessary                                                                                                    |
| RADIUS Server Options                    | 🗟 Columns 🖏 Refresh 🕻      | Export 🕐 Batch 💠 Zoom                              | ? Help 🔍 Search 🔘 Create New        | Timest                                                         | 60 minutes v and                                                                                                    |
| Active V Name Secret 802.DX(EAP) E       | AP Certificate MS-<br>CHAP | Minimum Maximum<br>TLS TLS<br>Version Version      | Debug WAN Policies<br>Level Targets | Expire at logout                                               | immediately flush a VLAN tag assignment at logout                                                                                                    |
| Defsuit wR- I n<br>g76/3KSbeuCYlandOSw h | ng- 🗹                      | TLS12 TLS12                                        | Normal - v52-6100395                | Infrastructure Devices                                         | Scient All Noor   Reset                                                                                                    |

FIGURE 41 – CHECKING THE POLICY ASSOCIATIONS

#### The Wireless Client Does Receive an IP Adddress

If the wireless client cannot associate, but you see the authentication response with the VLAN assignment in the RADIUS log, that means the client device is not receiving an IP address from the DHCP pool configured in RWG. Here is a RADIUS **Access-Accept** response with a vlan assignment:

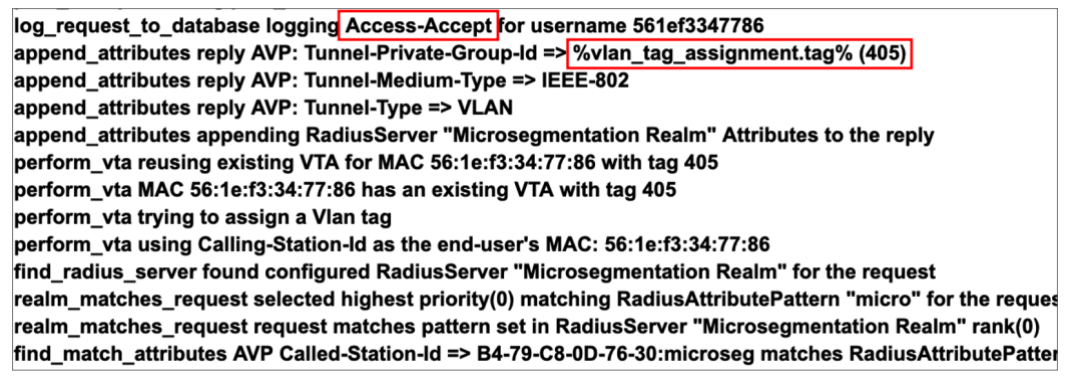

FIGURE 42 – CLIENT IS RECEIVING AND ACCESS-ACCEPT RESPONSE

Check the following:

- Are the VLANs with tagged interfaces are configured in the ICX switch? The VLANs configured in the ICX must match the VTAs included in the RADIUS responses.
- Are the correct DHCP scopes configured and created by RWG in FreeBSD?
- If RWG is running on a ESXi VM, did you configure VLAN ID 4095 for the LAN port group in the VM? That's an ESXi requirement to enable trunk mode in VM interfaces. The traffic for tagged VLANs will not pass without that setting.
- Are the wireless devices receiving a duplicate IP address? If yes, you will see **DHCPDECLINE** messages in the **DHCP Server** log at **Archives/.log Files**.

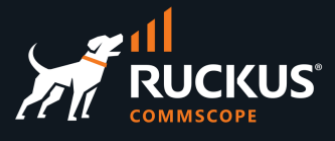

### There is No Internet Connectivity

The wireless client associates to the SSID and receives an IP address from the expected DHCP pool, but there is no Internet connection. That status is easy to see in an iPhone:

| 6:45                               |                  |
|------------------------------------|------------------|
| Settings Wi-Fi                     | Edit             |
|                                    |                  |
| Wi-Fi                              |                  |
| microseg<br>No Internet Connection | ۰ 🔒              |
| MY NETWORKS                        |                  |
| Sheldon                            | ≜ হ 🚺            |
| Simone                             | € 奈 🚺            |
| OTHER NETWORKS                     |                  |
| AAAAA                              | ê 🗢 🚺            |
| ally&latte                         | ≜ ≑ 🚺            |
| Atlas                              | <del>?</del> (j) |
| ATT6dX99vS                         | ≜ ≑ 🚺            |
| ATT6dX99vS_2                       | € 🗢 🚺            |
| ATTpCaZWul                         | € 🗢 🚺            |
| ATTPGYnEUs                         | ۵ 🗢 🚺            |
| BearsBeetsBSG                      | € 奈 🚺            |
| Dance House                        | ê 후 🚺            |

#### FIGURE 43 – NO INTERNET CONNECTIVITY

Test the connectivity to the Internet directly from one of the addresses in the pool. You can use the default gateway configured in the iPhone as a source address for a ping to any Internet destination from a SSH session in RWG. The ping test failed in our example below:

|                                                                                              | •11 🗢 🕞                                 |                                                             |
|----------------------------------------------------------------------------------------------|-----------------------------------------|-------------------------------------------------------------|
| Wi-Fi microse                                                                                | eg                                      |                                                             |
| you select. When Low Data Mo<br>automatic updates and backgrn<br>Photos syncing, are paused. | de is turned on,<br>ound tasks, such as |                                                             |
| Private Wi-Fi Address                                                                        |                                         |                                                             |
| Wi-Fi Address                                                                                | 56:1E:F3:34:77:86                       |                                                             |
| Using a private address helps r<br>iPhone across different Wi-Fi n                           | reduce tracking of your<br>etworks.     |                                                             |
| Limit IP Address Tracking                                                                    | g 💽                                     | [marcelo@rwg-home ~]\$ pipg -\$ 20 0 0 1 8 8 8 8            |
| Limit IP address tracking by hid<br>from known trackers in Mail an                           | ding your IP address<br>d Safari.       | PING 8.8.8.8 (8.8.8.8) from 20.0.0.1: 56 data bytes         |
| IPV4 ADDRESS                                                                                 |                                         | <u>^c</u>                                                   |
| Configure IP                                                                                 | Automatic >                             | 8.8.8.8 ping statistics                                     |
| IP Address                                                                                   | 20.0.0.2                                | 8 packets transmitted, 0 packets received, 100.0% packet lo |
| Subnet Mask                                                                                  | 255.255.255.252                         |                                                             |
| Router                                                                                       | 20.0.0.1                                |                                                             |
| DNS                                                                                          |                                         |                                                             |
| Configure DNS                                                                                | Automatic >                             |                                                             |
|                                                                                              |                                         |                                                             |
| HTTP PROXY                                                                                   |                                         |                                                             |

#### FIGURE 44 - NO INTERNET CONNECTIVITY

In our case, the NAT entry for the **Onboard Addresses** was not enabled. Internet access was established immediately after that NAT entry was configured correctly.

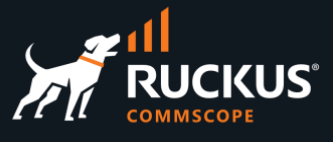

## Conclusion

This document covered the configuration for basic L2 and L3 microsegmentation using regular VLANs. Each client was assigned its own VLAN and /30 IP subnet, and they cannot communicate with each other by default.

Other scenarios have different requirements. For example, for MDU/MTU or HSP use cases we could use account groups, portals or DPSKs, and VLANs shared by each account to give to tenants or guests access to the same VLAN, using IP addresses in the same subnet. That way, tenants in the same unit, or guests in the same hotel room can communicate with each other, but not with clients in other units or hotel rooms.

# RUCKUS solutions are part of CommScope's comprehensive portfolio for Enterprise environments (indoor and outdoor).

We encourage you to visit commscope.com to learn more about:

- RUCKUS Wi-Fi Access Points
- RUCKUS ICX switches
- SYSTIMAX and NETCONNECT: Structured cabling solutions (copper and fiber)
- imVision: Automated Infrastructure Management
- Era and OneCell in-building cellular solutions
- Our extensive experience about supporting PoE and IoT

#### www.ruckusnetworks.com

Visit our website or contact your local RUCKUS representative for more information.

© 2023 CommScope, Inc. All rights reserved.

All trademarks identified by  $^{\rm TM}$  or  $^{\otimes}$  are trademarks or registered trademarks in the US and may be registered in other countries. All product names, trademarks and registered trademarks are property of their respective owners.

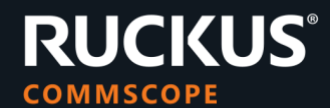